### Vorrei avere il locale sempre pieno

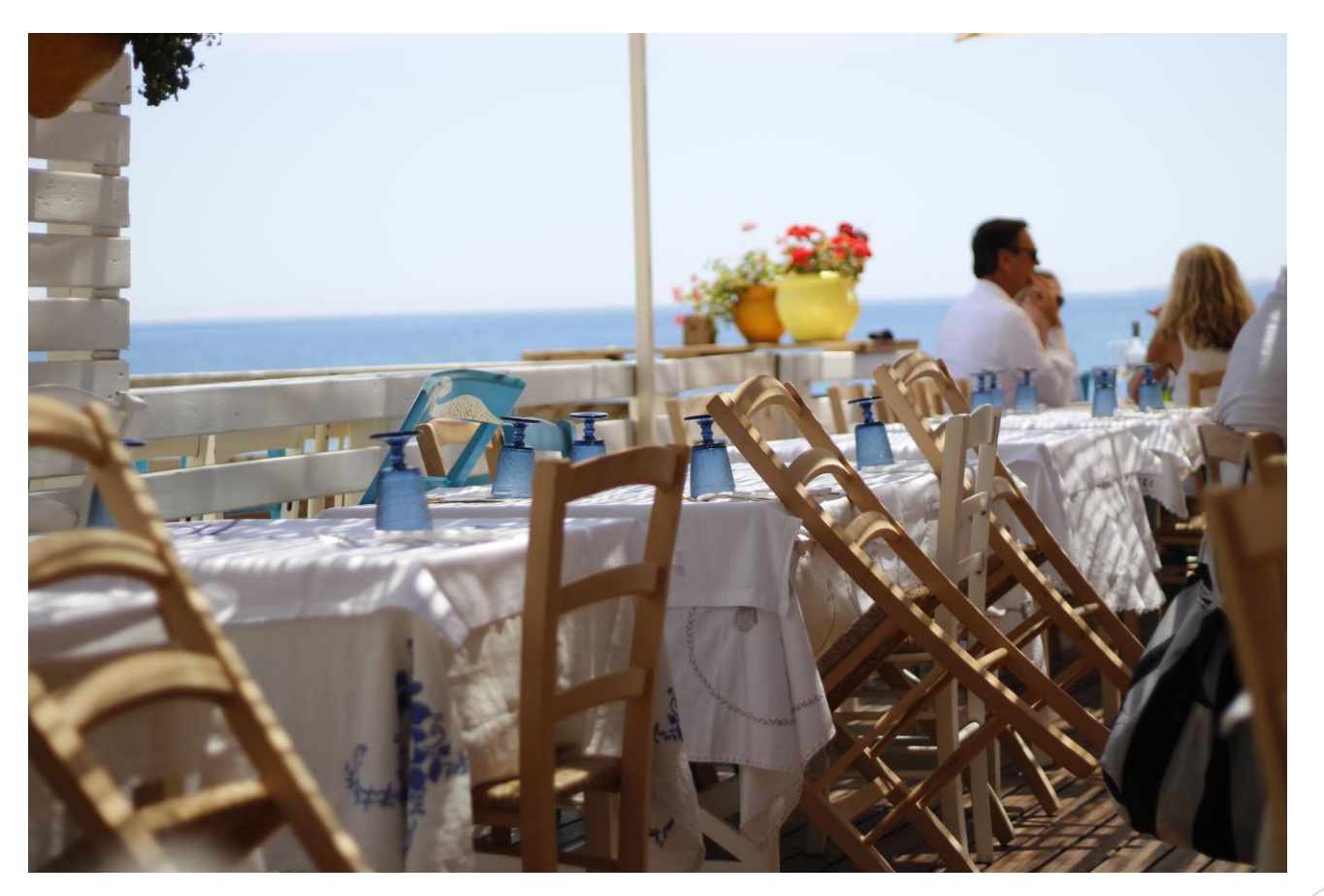

### Come possiamo invogliare i Clienti a sceglierci?

ristoranti roma piazza della rotonda

Q X

L'Antica Salumeria ++++(1.305)∩ · €€ Ristorante · Piazza della Rotonda, 4 Salumi in una gastronomia vintage Chiuso · Apre alle ore 09

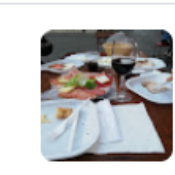

Acquisti in negozio · Ritiro in negozio · Consegna a domicilio

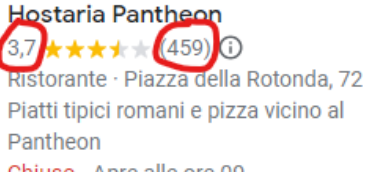

Chiuso · Apre alle ore 09

Consumazione sul posto · Ritiro all'esterno

PRENOTA UN TAVOLO

#### Ristorante M. Agrippa ★★★★★<u>(148</u>)()·€€ 2,8 storante · Piazza della Rotonda, 67 Chiuso · Apre alle ore 11

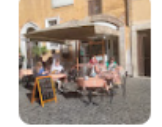

Consumazione sul posto · Da asporto

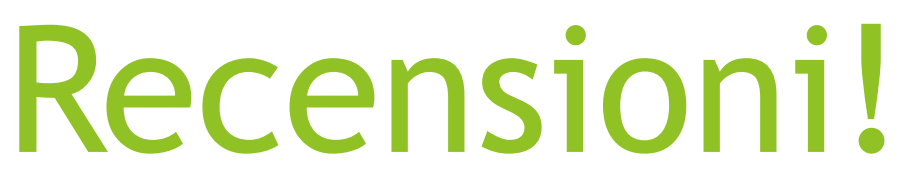

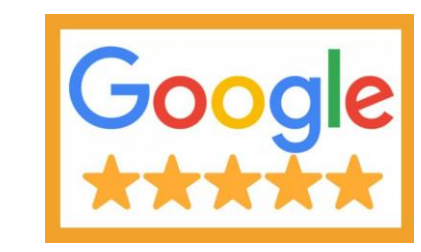

#### meglio se a 5 stelle

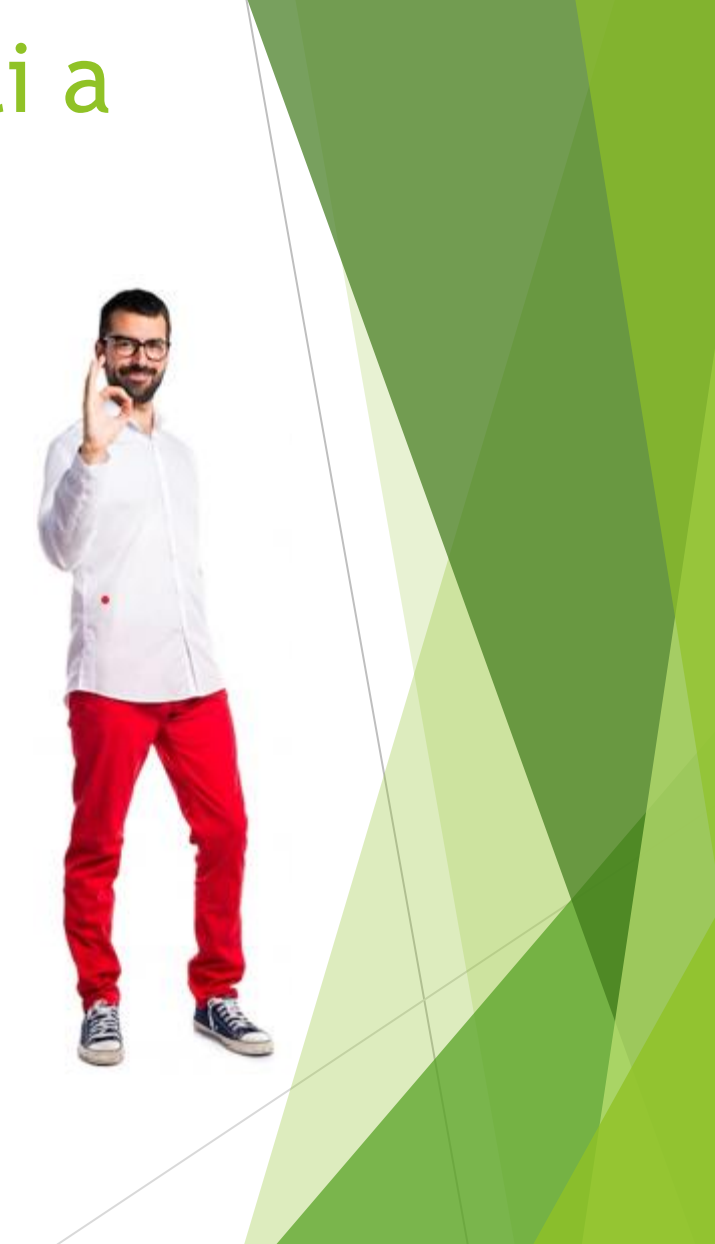

#### Come facciamo a ricevere + recensioni?

## Chiediamole!

Come? E a chi?

# Come le chiediamo? Whatsapp!

Non ti preoccupare non dovrai farlo manualmente

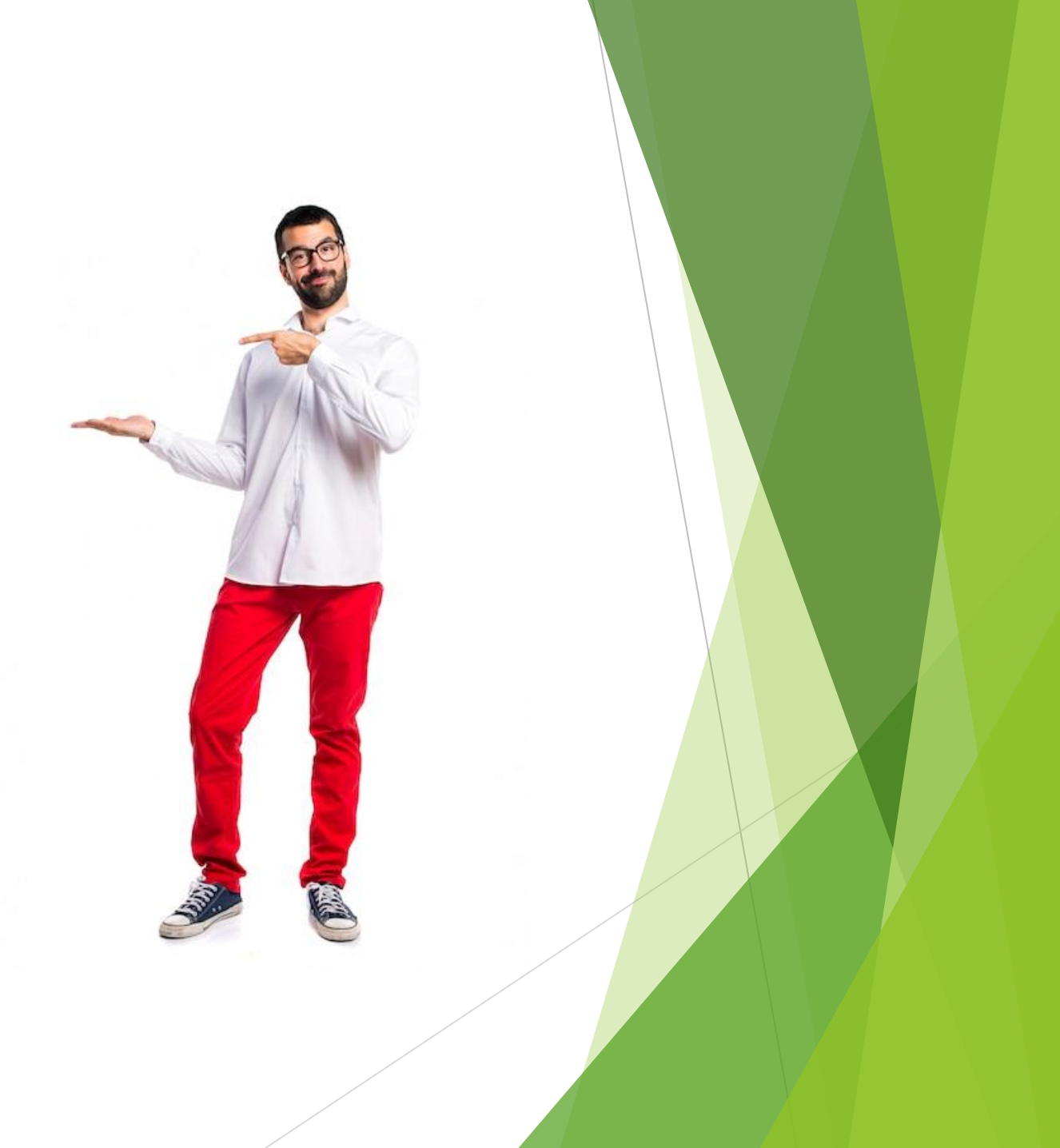

#### A chi le chiediamo?

## A tutti!

Dove prendiamo i numeri?

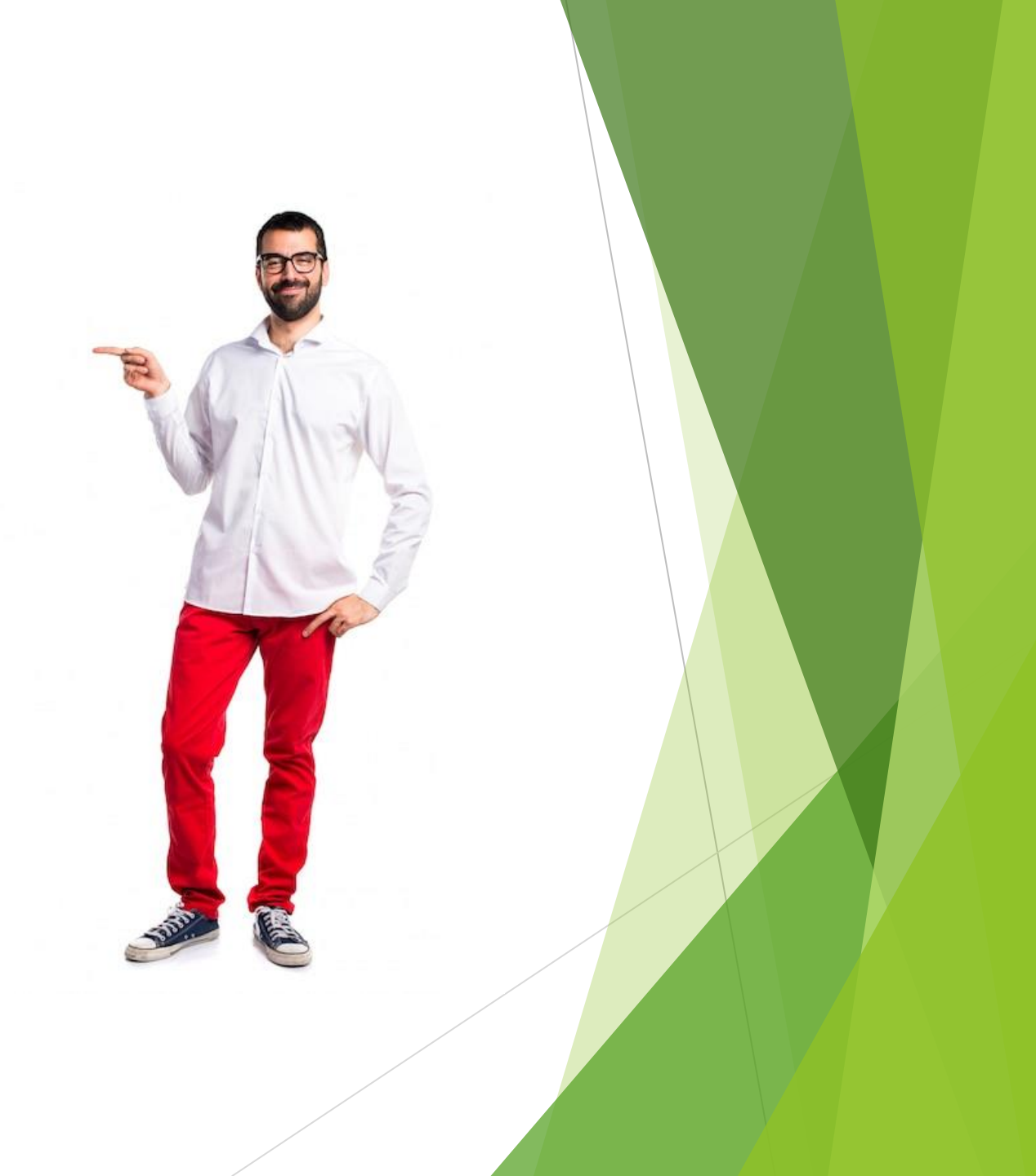

#### Ecco dove prendiamo i numeri

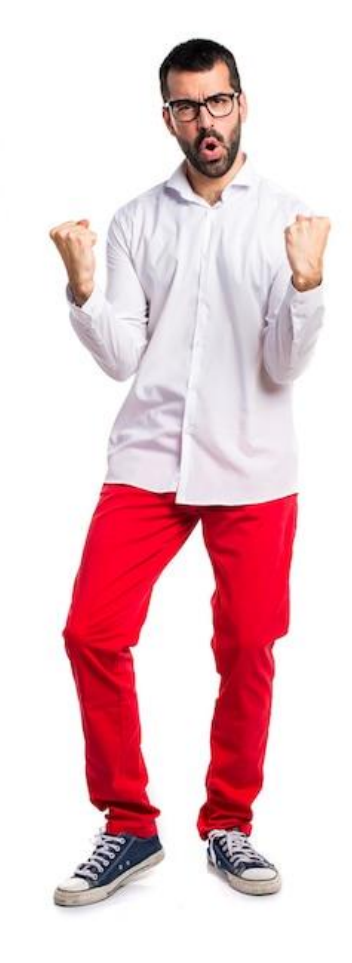

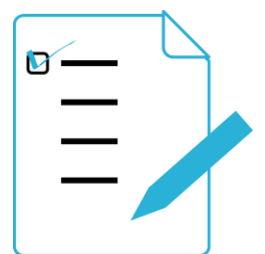

#### Lista delle prenotazioni

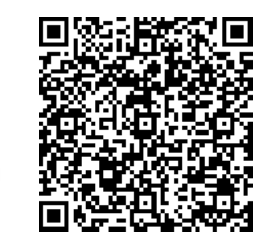

Menù digitale

Richiesta password della wifi

#### Prendere i numeri dalle prenotazioni

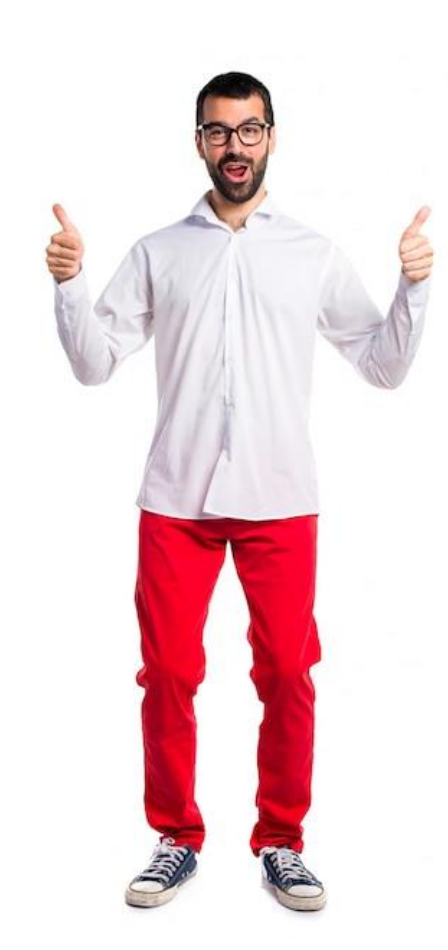

Se non stai utilizzando nessuno strumento passa ad utilizzare un semplice foglio di google

| A          | В        | С      | D          | E          | F              | G         | Н          |
|------------|----------|--------|------------|------------|----------------|-----------|------------|
|            |          |        |            |            | 70             |           |            |
| Data 📼     | Pranzo = | Cena 📼 | 1° turno 😑 | 2° turno 😑 | N. persone 📃 📼 | Nome 📼    | Telefono 😑 |
| 01/07/2023 | x        |        | x          |            | 2              | Valentino | 3931983596 |
| 01/07/2023 | x        |        | x          |            | 2              | Sofia     | 3931876402 |
| 01/07/2023 | x        |        | x          |            | 3              | Mario     | 3931759218 |
| 01/07/2023 | x        |        | x          |            | 4              | Giulia    | 3931624837 |
| 01/07/2023 | x        |        | x          |            | 4              | Marco     | 3931497548 |
| 01/07/2023 |          | x      | x          |            | 5              | Chiara    | 3931368259 |
| 01/07/2023 | x        |        |            | x          | 3              | Davide    | 3931235960 |
| 01/07/2023 |          | х      | x          |            | 4              | Valentina | 3931100572 |
| 01/07/2023 |          | х      | x          |            | 2              | Andrea    | 3930972183 |
| 01/07/2023 |          | x      | x          |            | 3              | Federica  | 3930844794 |
| 01/07/2023 | x        |        |            | x          | 5              | Francesco | 3930716505 |
| 01/07/2023 |          | x      |            | x          | 6              | Martina   | 3930588316 |
| 01/07/2023 | x        |        | x          |            | 4              | Giovanni  | 3930459927 |
| 01/07/2023 | x        |        | x          |            | 3              | Elena     | 3930332538 |
|            |          |        |            |            |                |           |            |

Se usi un gestionale fai un esportazione in excel Se usi google calendar usa questo tool gratis: https://www.gtimereport.com/

#### Il menù digitale come fonte di numeri

Crea il tuo menù digitale online (gratis) Esempio: https://www.leggimenu.it

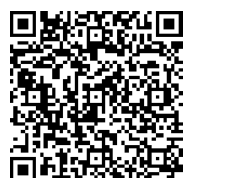

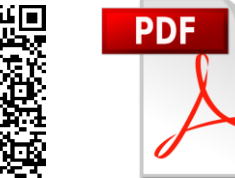

La Piazzetta

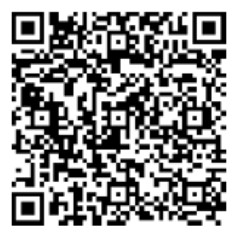

Inquadra per vedere il menù Ottieni il link per il tuo menù digitale www.leggimenu.it/menu/79t4ffao85t2

Oppure il file in pdf che puoi caricare sul tuo sito

Questi bigliettini che saranno presenti sul tavolo permetteranno ai clienti di vedere il menù ... ma non subito!

Infatti il Qrcode non conterrà il link per vedere il menù ma un link whatsapp e quando l'utente lo inquadra il suo cellulare preparerà il seguente messaggio su whatsapp: #Mostrami il menù

Quando l'utente invierà il messaggio noi otterremo il suo numero e il suo nome (tramite **NibaxSender**) e lui riceverà un messaggio il vero link per visualizzare il menù

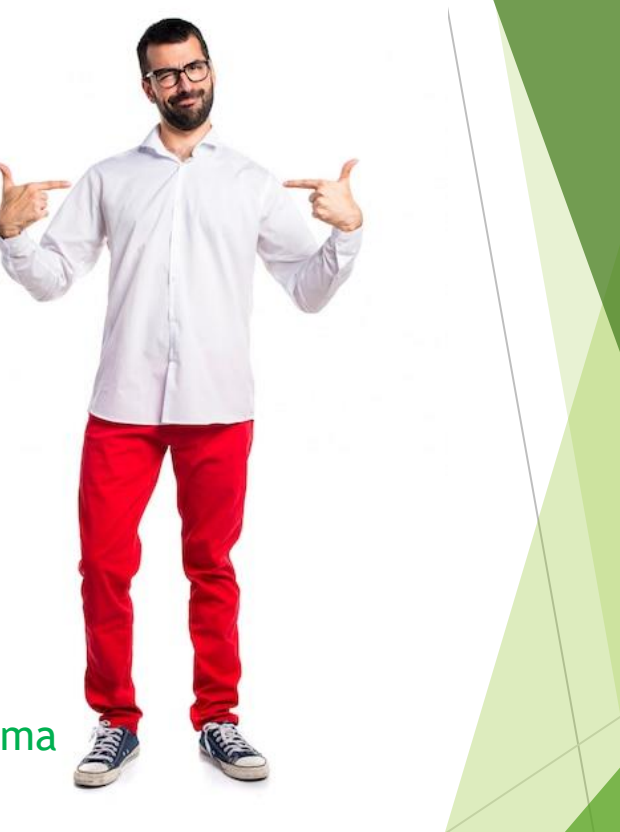

#### Password del WiFi come fonte di numeri

Crea il tuo menù digitale online (gratis) Esempio: https://www.leggimenu.it

![](_page_8_Picture_2.jpeg)

Inquadra per la password della WiFI Questi bigliettini che saranno presenti sul tavolo permetteranno ai clienti di avere la password della rete WiFi ... ma non subito!

Infatti il Qrcode non conterrà il link per vedere la password ma un link whatsapp e quando l'utente lo inquadra il suo cellulare preparerà il seguente messaggio su whatsapp: #Mostrami la password della wifi

Quando l'utente invierà il messaggio noi otterremo il suo numero e il suo nome (tramite **NibaxSender**) e lui riceverà un messaggio con la password della Wifi

I Qrcode possono essere generati (gratis) su: https://www.delightchat.io/whatsapp-qr-code-generator

![](_page_8_Picture_8.jpeg)

#### Abbiamo i numeri ed ora come inviamo?

![](_page_9_Picture_1.jpeg)

### NibaxSender

| 99999               | 999 Vsa account selezionato |            |               | 7                  | Modifica l'accour        | S Nuovo account           |                                                                                                    |                                              |                                                   |                |  |  |  |
|---------------------|-----------------------------|------------|---------------|--------------------|--------------------------|---------------------------|----------------------------------------------------------------------------------------------------|----------------------------------------------|---------------------------------------------------|----------------|--|--|--|
| Active Accounts [0] |                             |            |               |                    |                          |                           |                                                                                                    |                                              |                                                   |                |  |  |  |
| Mor                 | e Tools +                   |            |               |                    |                          |                           |                                                                                                    |                                              |                                                   |                |  |  |  |
| H                   | Carica file XIs             | LISTA-TE   | EST.xdsx 🐻    | Carica file txt    |                          | 🐻 Risponditore Automatico | Attivo                                                                                                    | Configurazione Campagne                      | e Attive Completate Configur                      | szione<br>Igne |  |  |  |
| olon                | a numero: Telef             |            | 🚱 Incolla Xis | 🛱 Incolla i numeri | al Incolla formato Nibax | Bimuovi Duplicati 😰 (     | ancella i dati                                                                                                 | Messaggio                                    |                                                   | _              |  |  |  |
|                     | Teleform                    | Nome       | Data          | 072                | Prestazione              |                           | The book and the second second second second second second second second second second second second second se | Nuovo msg                                    |                                                   |                |  |  |  |
|                     | 3931983596                  | Valentino  | 03/04/2023    | 08:00              | Prima visita             |                           |                                                                                                    |                                              |                                                   | <b>C</b>       |  |  |  |
|                     | 3285656023                  | Apata      | 03/04/2023    | 08:30              | Prima visita             |                           |                                                                                                    | Marco [data] alle [Ora]                      | amento da DentistaPoma (Prestazione) con il Dott. | sian           |  |  |  |
|                     | 3455097673                  | ALICE      | 03/04/2023    | 09:00              | Prima visita             |                           |                                                                                                    | Toppa sul link per appungere l'appuntamento  | al tuo calendario                                 |                |  |  |  |
|                     | 3484694707                  | Angela     | 03/04/2023    | 09:30              | Prima visita             |                           |                                                                                                    | https://www.nibaxser.com/gac/3931983596      | /a-ufc.asp?id=338                                 |                |  |  |  |
|                     | 3200664189                  | Angela     | 03/04/2023    | 10:00              | Prima visita             |                           |                                                                                                    |                                              |                                                   |                |  |  |  |
|                     | 3456457891                  | Anna       | 03/04/2023    | 10:30              | Prima visita             |                           |                                                                                                    | Dentista Rinaldi<br>Via Toscana, 44 - Milano |                                                   |                |  |  |  |
|                     | 3664666934                  | Anna Maria | 03/04/2023    | 11:00              | Prima visita             |                           |                                                                                                    | C +39 3931983596                             |                                                   |                |  |  |  |
|                     | 3285656023                  | Annalisa   | 03/04/2023    | 11:30              | Prima visita             |                           | 1                                                                                                    |                                              |                                                   |                |  |  |  |
|                     | 3801570131                  | Antonella  | 03/04/2023    | 12:00              | Prima visita             |                           |                                                                                                    | Add File                                     |                                                   |                |  |  |  |
|                     | 3209096479                  | CRISTIANA  | 03/04/2023    | 12:30              | Prima visita             |                           |                                                                                                    |                                              |                                                   |                |  |  |  |
|                     | 3477660812                  | Daniela    | 03/04/2023    | 13:00              | Prima visita             |                           |                                                                                                    |                                              |                                                   |                |  |  |  |
|                     | 3398907514                  | DANILA     | 03/04/2023    | 13:30              | Prima visita             |                           |                                                                                                    | Msg Profile's [1] account-2                  |                                                   | ~              |  |  |  |
|                     | 3280188189                  | Donato     | 03/04/2023    | 14:00              | Prima visita             |                           |                                                                                                    |                                              |                                                   |                |  |  |  |
| _                   | 2202020012                  | Dian       | 00/04/0000    | 14-20              | Diminit .                |                           |                                                                                                    | Carica un profilo                            | Salvare le modifiche                              | hinare         |  |  |  |
|                     |                             |            |               |                    |                          | 1                         | -                                                                                                    |                                              | Nuovo profilo                                     |                |  |  |  |

Il più potente e completo tool per effettuare Marketing tramite Whatsapp

#### NibaxSender - Marketing con Whatsapp

- Invio massivo messaggi da un file excel
- Personalizzazione messaggi
- Invio messaggi con allegati (jpg, pdf, etc)
- Autorisponditore configurabile
- Schedulazione campagne invio messaggi
- CRM con funzioni per la gestione delle recensioni di Google

![](_page_10_Picture_7.jpeg)

#### Come facciamo a ottenere 4 o 5 stelle?

#### Ristorante La Piazzetta

Gentile cliente, come valuti l'esperienza nel nostro locale? Per noi è importante saperlo, ci aiuta a migliorarci per offrirti il miglior servizio possibile. **Ristorante La Piazzetta** vorrebbe ricevere il tuo feedback. 1 Scadente 2 Sufficiente 3 Discreta 4 Buona 5 Ottima

Inviaci un messaggio con # + giudizio esempio **#5** Grazie ancora per la fiducia!

Oramai avrai capito ... inviamo un messaggio dove puntiamo ad ottenere il giudizio da parte del cliente.

E soltanto se il giudizio è da 4 o 5 stelle allora il tool **NibaxSender** gli invierà la vera richiesta di recensione con il link di Google

![](_page_11_Picture_6.jpeg)

### Riepilogo utilizzi di NibaxSender

- Invio delle richieste di recensioni, potendo filtrare l'invio a coloro che non ci hanno ancora risposto
- Invio messaggi di remind per ricordare la prenotazione
- Invio link per visualizzare il menù digitale
- Invio password della rete Wifi
- Invio Auguri di compleanno
- Invio campagne promozionali personalizzate, ad esempio a tutti i clienti che non vengono nel nostro locale da oltre 1 anno

#### Prezzo: 149€/anno

Assistenza e guida all'installazione inclusa

Visita il nostro sito: www.nibax.it